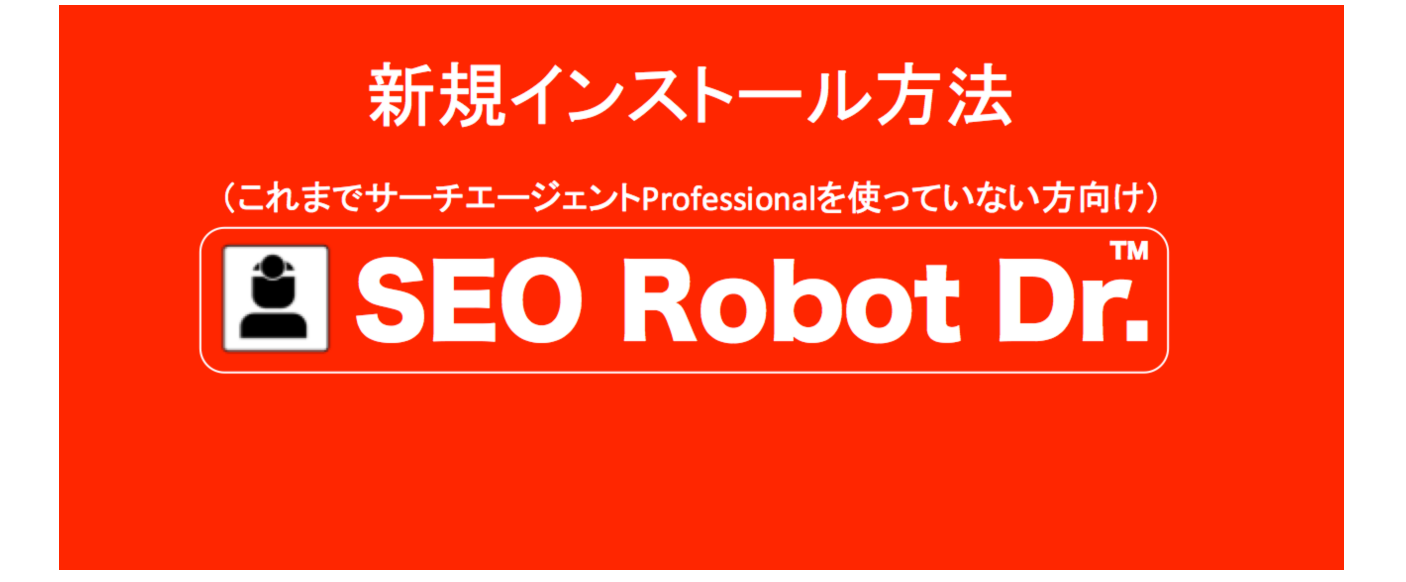

一般社団法人全日本 SEO 協会

作成 2015年8月15日 最終更新日 2015年8月16日 これまで検索順位測定ソフトのサーチエージェント Professional を使ったことが無い方が 初めて SEO ロボットドクターをパソコンにインストールする方法をご説明します。

1. SEO ロボットドクターをダウンロードする

会員様専用サイト内にある SEO ロボットドクターの説明ページ http://www.ajsa-members.com/seo-tool/seo-robotdoctor/ の画面右上にある会員様のメールアドレス、パスワードを入れてログインをして下さい。

| www.ajsa-memb                   | ers.com/seo-tool/seo-robotd                   | loctor/                                 |                          |                            |                            | <u>ک</u>          |
|---------------------------------|-----------------------------------------------|-----------------------------------------|--------------------------|----------------------------|----------------------------|-------------------|
| 🗾 OS Xで右クリックカ                   | bie 📄 Free Abstract Mac W                     |                                         |                          |                            | 映画・ドラ 📄 Mac用ス              | クリーンショ » 🥅        |
| AJSA 社団法人<br>全日本<br>Ali Japan S | SEO協会。<br>EO Association                      | 会員 <sub>の方は</sub> メールア<br>こちらから Suzuki@ | ドレス パス<br>web-planr ・・・・ | ログイン 新規                    | SEO協会へお問い合せ<br>お問い合せはコチラ   |                   |
| ホーム<br>Home                     | <mark>ソフト一覧</mark> ビデオ<br>Software List Video | 一覧 ニュース<br>List News                    | イベント<br>Event            | サポート<br><sub>Support</sub> | 会員情報<br>Member Information | リスティング<br>Listing |
| <u>ホーム</u> > <u>SEOロボット</u>     | <u>ドクター</u>                                   |                                         |                          |                            |                            |                   |
|                                 |                                               |                                         |                          | TM                         |                            |                   |
|                                 | Ľ                                             | SEO R                                   | lobot                    | Dr.                        |                            |                   |
|                                 |                                               |                                         |                          |                            |                            |                   |
|                                 |                                               |                                         |                          |                            |                            |                   |
|                                 | サイ                                            | 「トの改善点を問                                | 瞬時に診断・                   | 提案する                       |                            |                   |
|                                 | 全白動ロボ                                         | ットソフト                                   | 「SEOロボ                   | ミアボン                       |                            |                   |

2. ログイン後のページの一番下にある「今すぐこのソフトを使う」ボタンをクリックしてください。

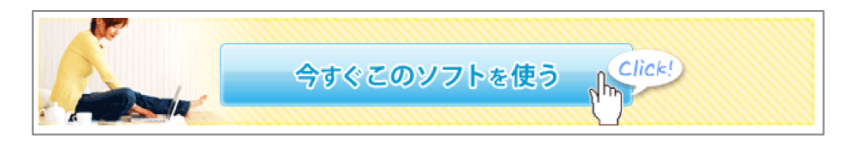

3. インストールボタンを押して下さい。

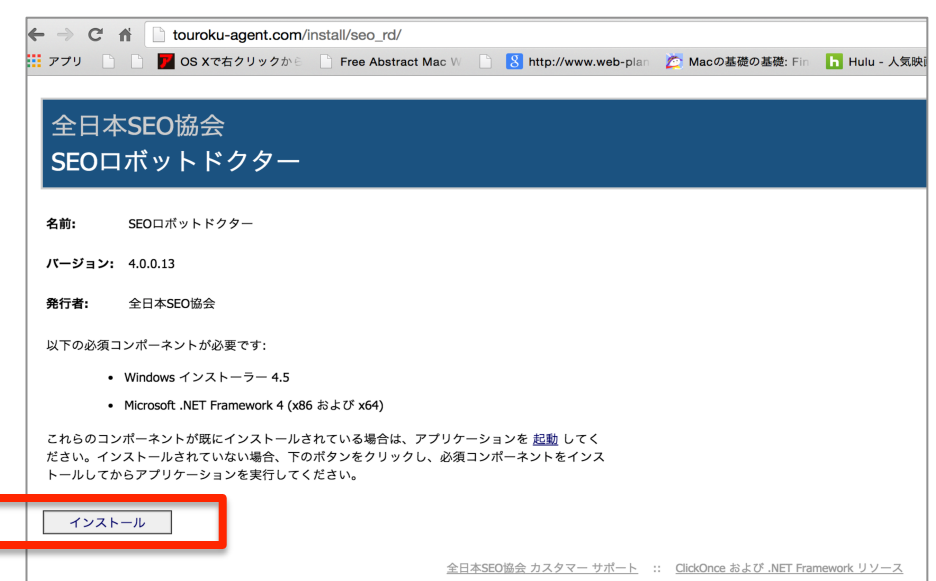

4. ▼をクリックして「継続」を選択してインストールを続行して下さい。

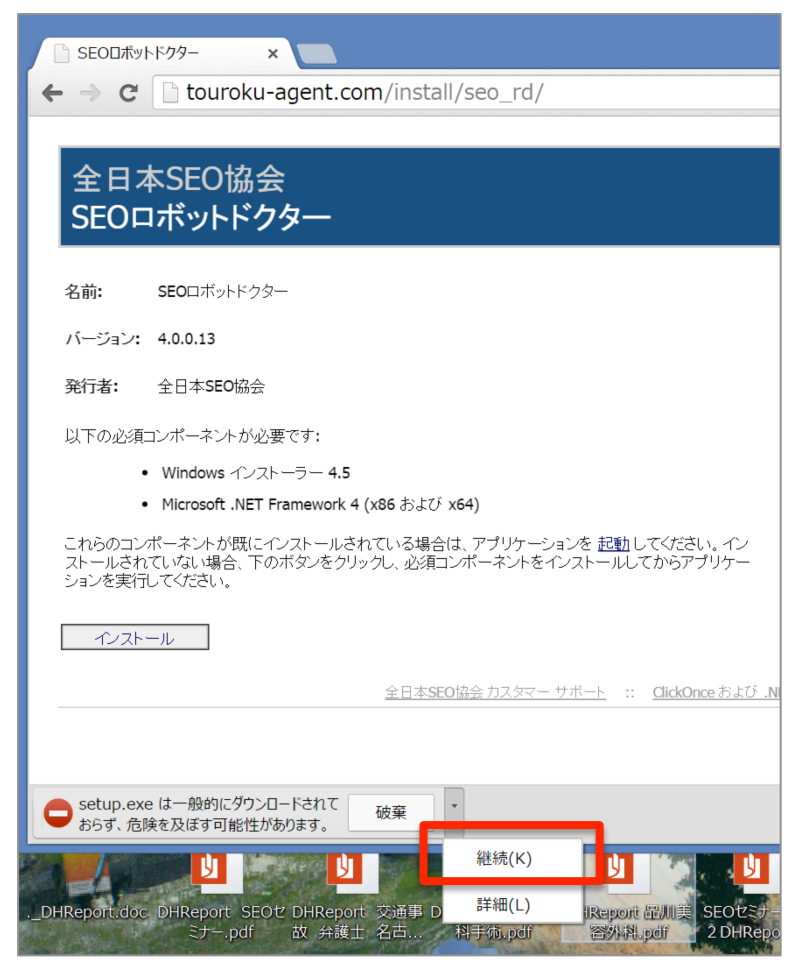

5. Setup をダブルクリックして下さい。

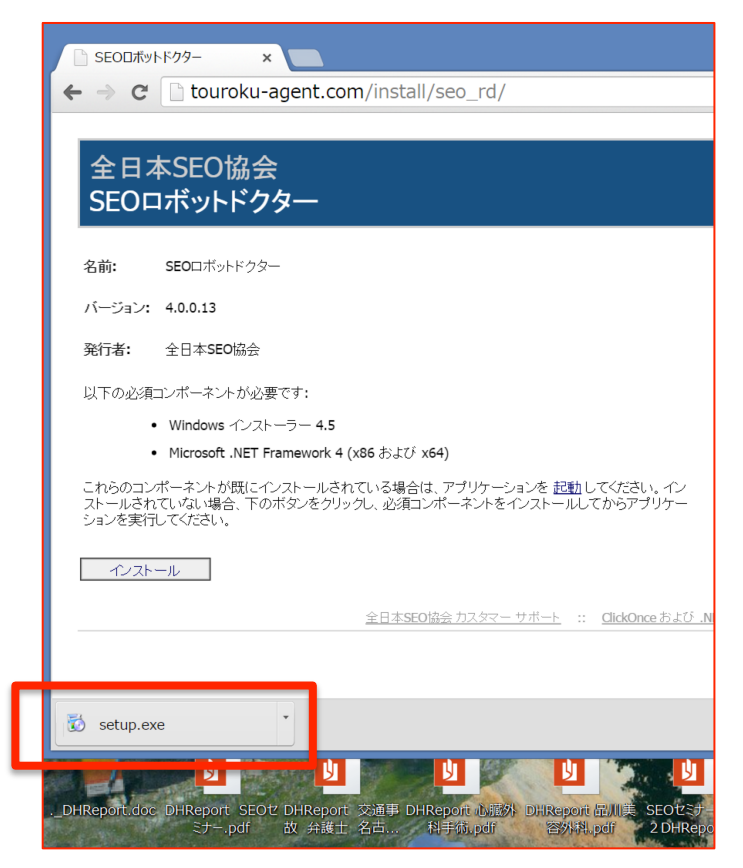

6. 「詳細情報」をクリックして下さい。

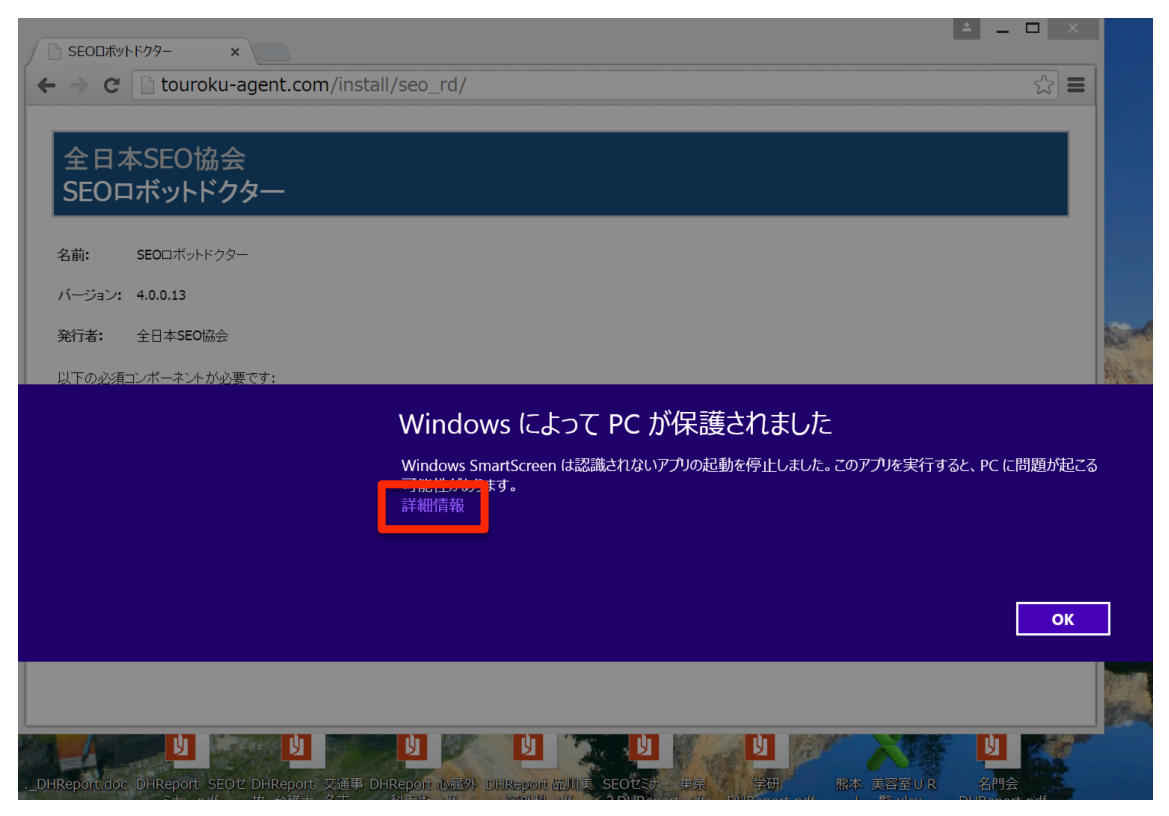

7. 「実行」を選択して下さい。

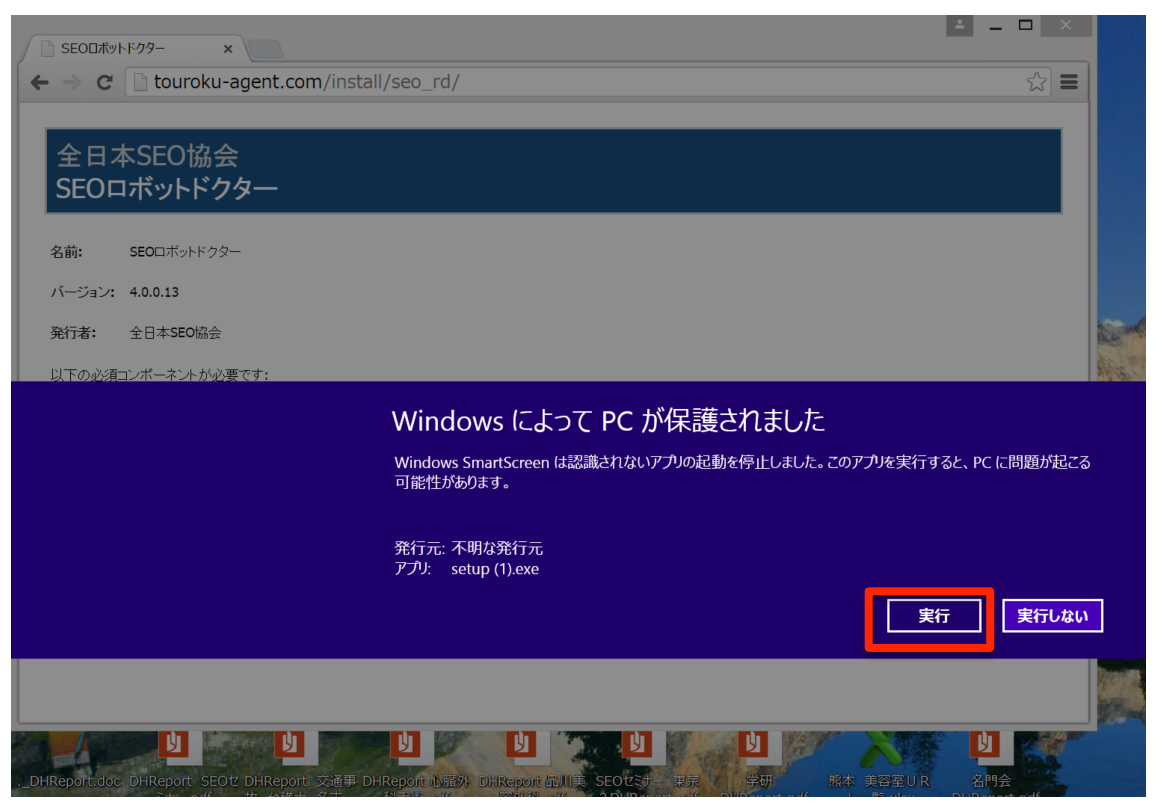

8. 「インストールする」をクリックして下さい。

| アプリケーションのインストール - セキュリティの警告                                                                                         |                              |
|----------------------------------------------------------------------------------------------------|------------------------------|
| 発行元を確認できません。<br>このアプリケーションをインストールしますか?                                                                              |                              |
|                                                                                                    | ☆ ■                          |
| 名前:<br>SEOUボットドクター                                                                                                  |                              |
| 発信元 (下の文字列の上にマウス ボインターを置くと、完全なドメインが表示されます):<br>touroku-agent.com                                                    |                              |
| 発行者:                                                                                                    |                              |
| 不明な発行元です。                                                                                                    |                              |
| インストール(I) インストールしない                                                                                                 | ar(D)                        |
| インターネットからのアプリケーションは便利ですが、コンピューターに危害を及ぼす可能性があります。ソフトウェア<br>を信頼できれい場合、このソフトウェアをインストールしかいてにさい、詳細情報                     | エアの発行元                       |
|                                                                                                    |                              |
| Fold Windows インストーラー 4.5                                                                                            |                              |
| ・ Microsoft .NET Framework 4 (x86 および x64)                                                                          |                              |
| これらのコンボーネントが既にインストールされている場合は、アプリケーションを起動してくだきし、<br>ストールされていない場合、下のボタンをクリックし、必須コンボーネントをインストールしてからアプ<br>ションを実行してください。 | さい、イン<br>アプリケー               |
| インストール                                                                                                    |                              |
|                                                                                                    |                              |
|                                                                                                    | JICE BLU INEL Framework U2-A |
| Iris(TM)                                                                                                    |                              |
|                                                                                                    |                              |
|                                                                                                    |                              |
| DHRaport dae DHRaport SEOt DHRaport 态通电 DHRaport D版机 DHRaport B川美 SEOtSt                                            |                              |

9. インストール中のメッセージが表示されます。

| 6                |                                                                                      | U                                       |                          |          | U              |
|------------------|--------------------------------------------------------------------------------------|-----------------------------------------|--------------------------|----------|----------------|
| 27               | (59%) SEOロボットドクター をインス 🗕 🗆 💌                                                         |                                         |                          |          | <b>▲</b> _ □ × |
|                  | SEOロボットドクターをインストールしています。<br>これには数分かかることがあります。インストール中はコンピュータを使って他のタスクを実行することができます。    | _rd/                                    |                          |          | ☆ =            |
| Camtasi          | 7日 名前: SEOロボットドクター<br>発信元: touroku-agent.com                                         |                                         |                          |          |                |
| Google           | ダウンロード中: 44.3 MB / 73.9 MB<br>キャンセル(C)                                               |                                         |                          |          |                |
| Google           | ハーンヨン: 4.0.0.15                                                                      |                                         |                          |          |                |
|                  | 発行者: 全日本SEO協会                                                                        |                                         |                          |          |                |
| Parallels        | 以下の必須コンポーネントが必要です:                                                                   |                                         |                          |          |                |
| Fold             | <ul> <li>Windows インストーラー 4.5</li> </ul>                                              |                                         |                          |          |                |
|                  | ・ Microsoft .NET Framework 4 (x86 および x64)                                           |                                         |                          |          |                |
| Start N          | これらのコンポーネントが既にインストールされている場合は、アプ<br>ストールされていない場合、下のボタンをクリックし、必須コンポーネ<br>ションを実行してください。 | リケーションを <u>記動</u> してく/<br>シトをインストールしてか! | ごさい。イン<br>5アプリケー         |          |                |
|                  | インストール<br>全日本SFO協会力:                                                                 | <u> スタマー サポート</u> :: <u>Clic</u>        | kOnce および .NET Framework | <u></u>  |                |
| インテ.<br>Iris(TM) |                                                                                      |                                         |                          |          |                |
|                  |                                                                                      |                                         |                          |          |                |
| DHRepo           | rt.doc DHReport SEOゼ DHReport 交通事 DHReport 心臓外 [                                     | DHReport 品川美 SEOt                       | ミナー東京 学研                 | 熊本 美容室UR | 名門会            |

10. 「詳細情報」をクリックして下さい。

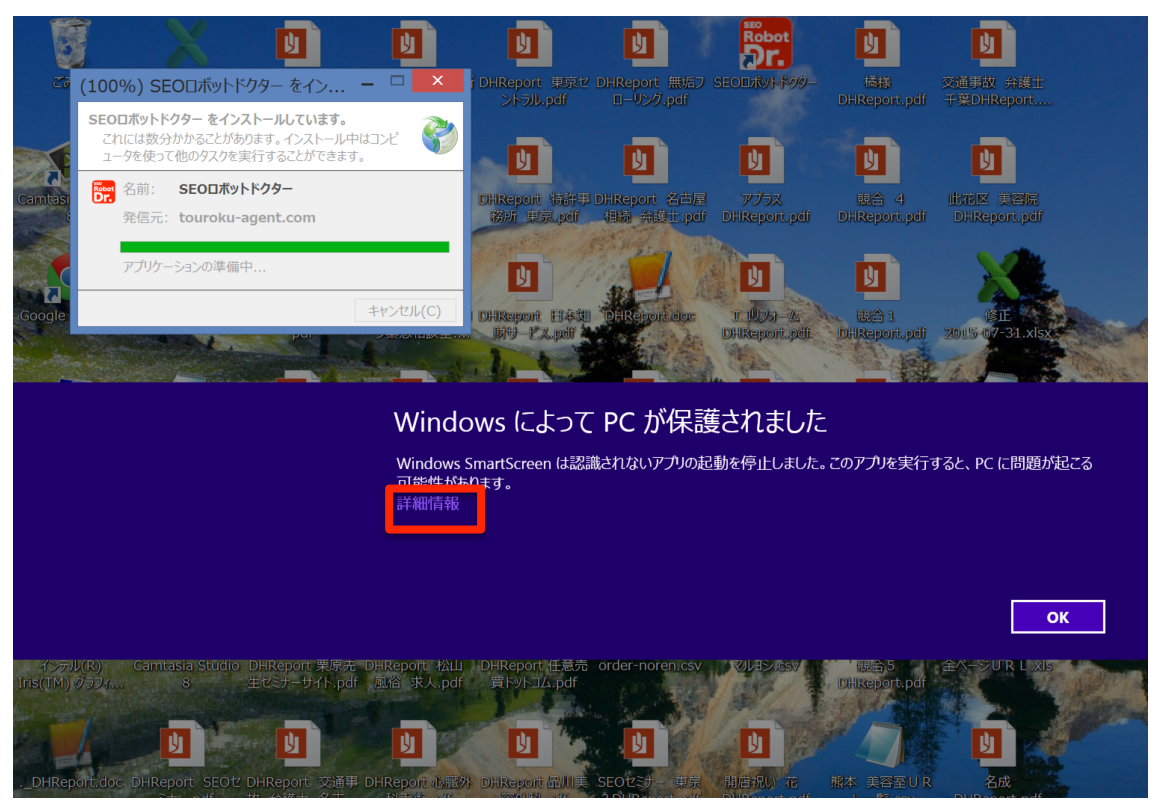

11. 「実行」ボタンをクリックして下さい。

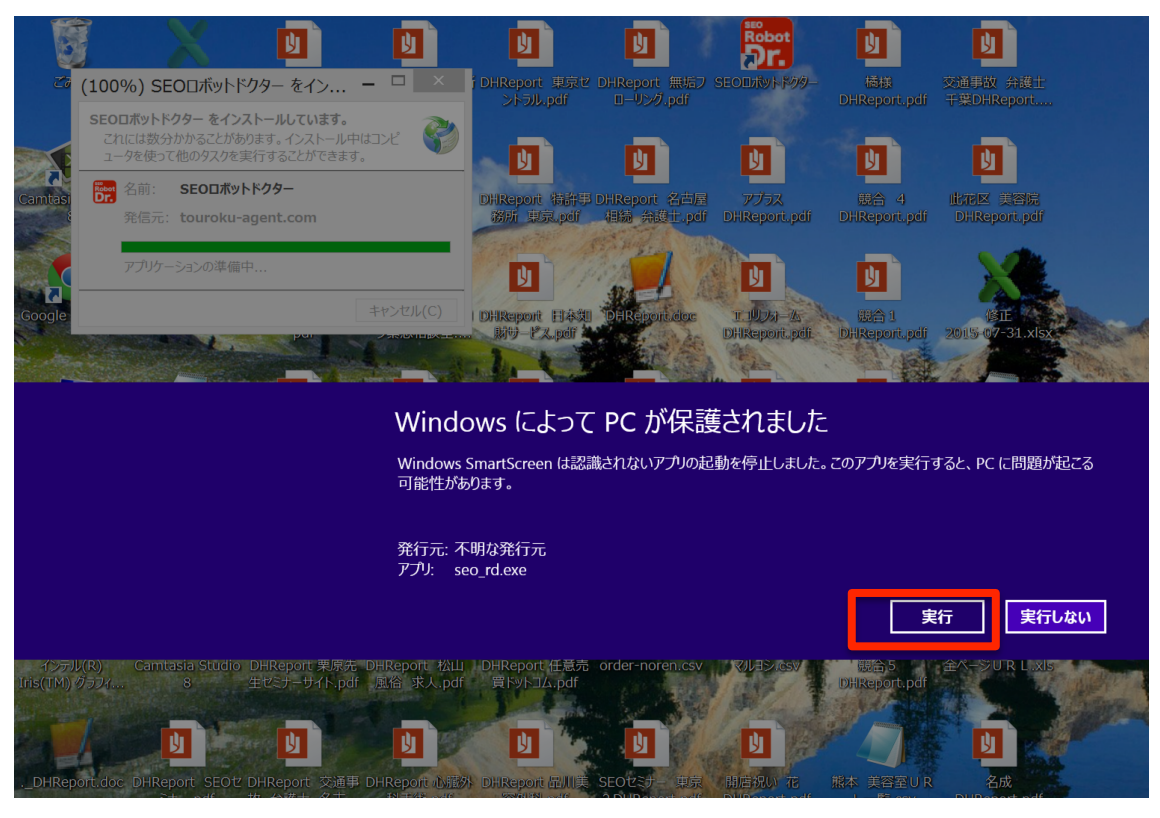

12. ご入会時にお送りしたメールアドレスとパスワードを入力して OK ボタンをクリック して下さい。

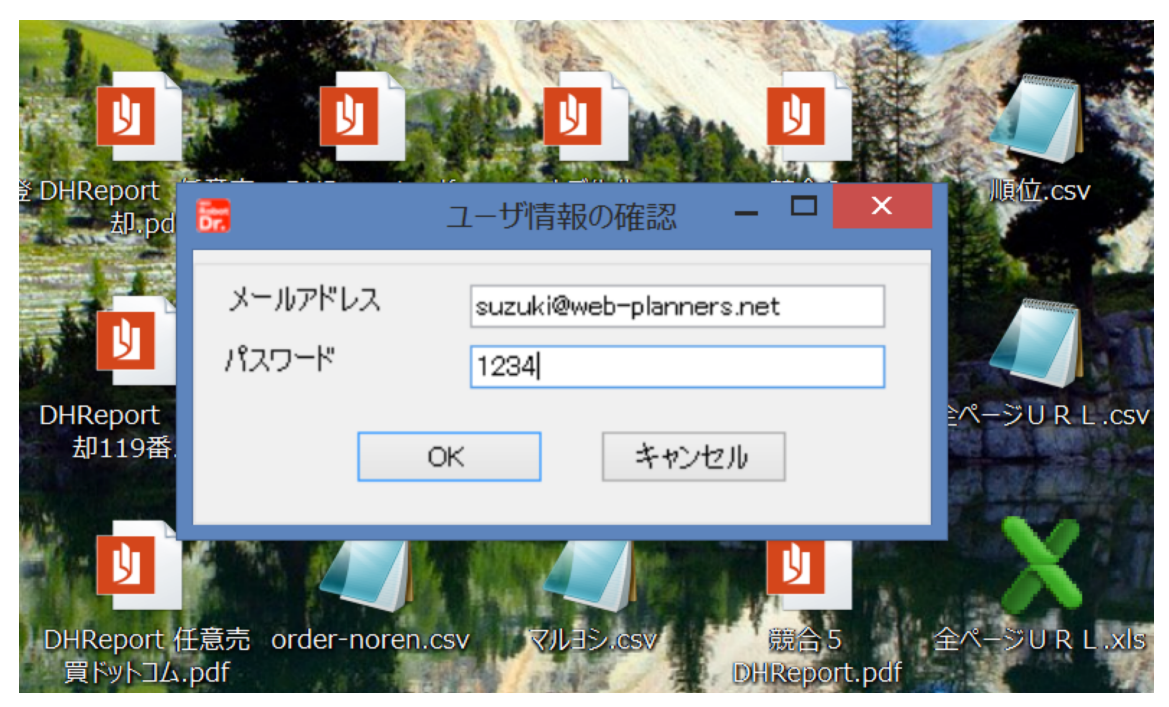

13. SEO ロボットドクターが開きます。

| <b>67</b> |       |      |               |                |             |                    |           | SI               | EOロボットドクター  |       |                  |              |              |              |            |             |            |              | -                  | ∃ ×          |
|-----------|-------|------|---------------|----------------|-------------|--------------------|-----------|------------------|-------------|-------|------------------|--------------|--------------|--------------|------------|-------------|------------|--------------|--------------------|--------------|
| ファイル(F)   | 編集(E) | 実行(F | R) CSV(S)     | 設定(S           | ) オプション(0)  | SEOロボット            | ドクター設定    | へルプ(H)           |             |       |                  |              |              |              |            |             |            |              |                    |              |
| キーワード     |       |      | ~             | 📑 追加           | 0 🕲 削除 🕟 3  | 美行 📇 CSN           | v出力 📑 с   | SV入力 🗌 🤻         | に日チェック済みを再り | 建実行   |                  |              |              |              |            |             |            |              |                    |              |
| 📑 追加 🛞 🛛  | 変更 🛞  | 削除   | すべて Yahoo     | 9! Google      | Gスマホ Bing   |                    |           |                  |             |       |                  |              |              |              |            |             |            |              |                    |              |
| グループ      | 登録件費  | 彼    | サイト名          |                | サイトURL      | キ                  | テーワード     | 備考 A             | 備考B (       | 諸考C Y | fahoo! )<br>順位 3 | Yahoo!<br>変化 | Google<br>順位 | Google<br>変化 | Gスマホ<br>順位 | Gスマホ<br>PC差 | Bing順<br>位 | Bing変<br>化   | チェック日              | ステータス        |
| 全て表示する    |       | 0    |               |                |             |                    |           |                  |             |       |                  |              |              |              |            |             |            |              |                    |              |
|           |       |      |               |                |             |                    |           |                  |             |       |                  |              |              |              |            |             |            |              |                    |              |
|           |       |      |               |                |             |                    |           |                  |             |       |                  |              |              |              |            |             |            |              |                    |              |
|           |       |      |               |                |             |                    |           |                  |             |       |                  |              |              |              |            |             |            |              |                    |              |
|           |       |      |               |                |             |                    |           |                  |             |       |                  |              |              |              |            |             |            |              |                    |              |
|           |       |      |               |                |             |                    |           |                  |             |       |                  |              |              |              |            |             |            |              |                    |              |
|           |       |      |               |                |             |                    |           |                  |             |       |                  |              |              |              |            |             |            |              |                    |              |
|           |       |      |               |                |             |                    |           |                  |             |       |                  |              |              |              |            |             |            |              |                    |              |
|           |       |      |               |                |             |                    |           |                  |             |       |                  |              |              |              |            |             |            |              |                    |              |
|           |       |      |               |                |             |                    |           |                  |             |       |                  |              |              |              |            |             |            |              |                    |              |
|           |       |      |               |                |             |                    |           |                  |             |       |                  |              |              |              |            |             |            |              |                    |              |
|           |       |      |               |                |             |                    |           |                  |             |       |                  |              |              |              |            |             |            |              |                    |              |
|           |       |      |               |                |             |                    |           |                  |             |       |                  |              |              |              |            |             |            |              |                    |              |
|           |       |      | <             |                |             |                    |           |                  |             |       |                  |              |              |              |            |             |            |              |                    | >            |
|           |       |      |               |                |             |                    |           |                  |             |       |                  |              |              |              |            |             |            |              | <b>—</b> G         | oogle        |
|           |       |      |               |                |             |                    |           |                  |             |       |                  |              |              |              |            |             |            |              |                    | ahoo!<br>ing |
|           |       |      |               |                |             |                    |           |                  |             |       |                  |              |              |              |            |             |            |              |                    |              |
|           |       |      |               |                |             |                    |           |                  |             |       |                  |              |              |              |            |             |            |              |                    |              |
|           |       |      |               |                |             |                    |           |                  |             |       |                  |              |              |              |            |             |            |              |                    |              |
|           |       |      |               |                |             |                    |           |                  |             |       |                  |              |              |              |            |             |            |              |                    |              |
|           |       |      |               |                |             |                    |           |                  |             |       |                  |              |              |              |            |             |            |              |                    |              |
|           |       |      |               |                |             |                    |           |                  |             |       |                  |              |              |              |            |             |            |              |                    |              |
|           |       |      |               |                |             |                    |           |                  |             |       |                  |              |              |              |            |             |            |              |                    |              |
|           |       |      |               |                |             |                    |           |                  |             |       |                  |              |              |              |            |             |            |              |                    |              |
|           |       |      |               |                |             |                    |           |                  |             |       |                  |              |              |              |            |             |            |              |                    |              |
|           |       | - i  | [20157.28]    | 766 In 1 1 - 2 |             | e da mala completa | A         | *+ *** # UTr *** |             |       |                  |              |              |              | <b>P</b>   | ODENIUS     | DEVETEN    | ホームへ         | ページ・広告制            | ۴ı           |
|           |       |      | まけ中に入力すたしました。 | 1月11日 セルから     | フォーカスを他に移動さ | をせると、アプリケー         | -ションがフリーフ | スする現象が確認さ        | られたため、修正い 🗸 |       | SE0              | ЛК           | 000          | τυ           |            | best wel    | b services | ウェブシ<br>インター | /ステム開発<br>-ネットコンサ/ | ルティング        |
| 0個の項目があ   | らります。 |      |               |                |             |                    |           |                  |             |       |                  |              |              |              |            |             |            |              |                    |              |

以上が SEO ロボットドクターのインストール方法です。

ページの診断方法、サイト全体の診断方法、自社サイトと競合サイトの比較・分析方法、 検索順位の測定方法などは他のマニュアルをご覧頂くか、動画をご覧下さい。

http://www.ajsa-members.com/seo-tool/seo-robotdoctor/help.php

## ウイルス対策ソフトにインストールを妨害される場合

ウイルス対策ソフトにインストールを妨害される場合は、ソフトのインストールに対する 反応を例外的に外す機能ありますので、そちらの例外処理を行って頂き、インストールし て頂きます様お願いしております。

ただノートンの場合は、その例外処理を行ったソフトでも、後日ソフトを削除する現象が 確認されております。

SEO ロボットドクターの推奨ウイルス対策ソフトは、

<Avast>

## https://www.avast.co.jp/index

こちらの無料のウイルス対策ソフトを ご利用いただくことをお勧めしております。

## <u>ソフトウェアサポートのご案内</u>

- ご不明の点は:
   オンラインサポートとソフト説明会開催のお知らせ: http://www.ajsa-members.com/seo-tool/seo-robotdoctor/help.php
- お問い合わせフォーム
- サポートダイヤル(通話料無料:携帯電話OK):フリーダイヤル:0120-800-996 (9:30-18:00 土日祝祭日休)

までお気軽にお寄せ下さい。